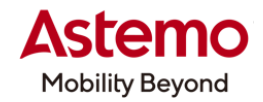

DIAGNOSTIC TOOL 操作ガイド

HDM-10000

# トヨタ車(60 系プリウスなど)のヨーレートセンサー&G センサー0 点学習/再学習

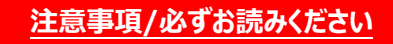

- ●本書は日立ダイアグノスティックツール HDM-10000 用診断ソフトの診断機能の操作方法、活用事例 について紹介するものです。自動車メーカー発行の整備解説書を代替するものではありません。
- ●実際の作業にあたっては必ず自動車メーカー発行の整備解説書で正式な作業手順、注意事項を ご参照のうえ、作業を行ってください。
- ●自動車メーカーにより予告なく車両の仕様が変更されるため、本資料で紹介する機能が使用できない 場合があります。

### 1.トヨタ車(60 系プリウスなど)のヨーレートセンサー&G センサー 0 点学習手順概略

- ●トヨタ車(60 系プリウスなど)ではヨーレートセンサーおよび G センサー(エアバッグセンサーASSY)の取り付け直しをした場合、 スキャンツールの作業サポート「バックアップメモリー消去」「一括学習」を使用してヨーレートセンサー&G センサー0 点学習を 行います。
- ●作業サポート「バックアップメモリー消去」「一括学習」を使用したヨーレートセンサー&Gセンサー0点学習の手順は以下となります。

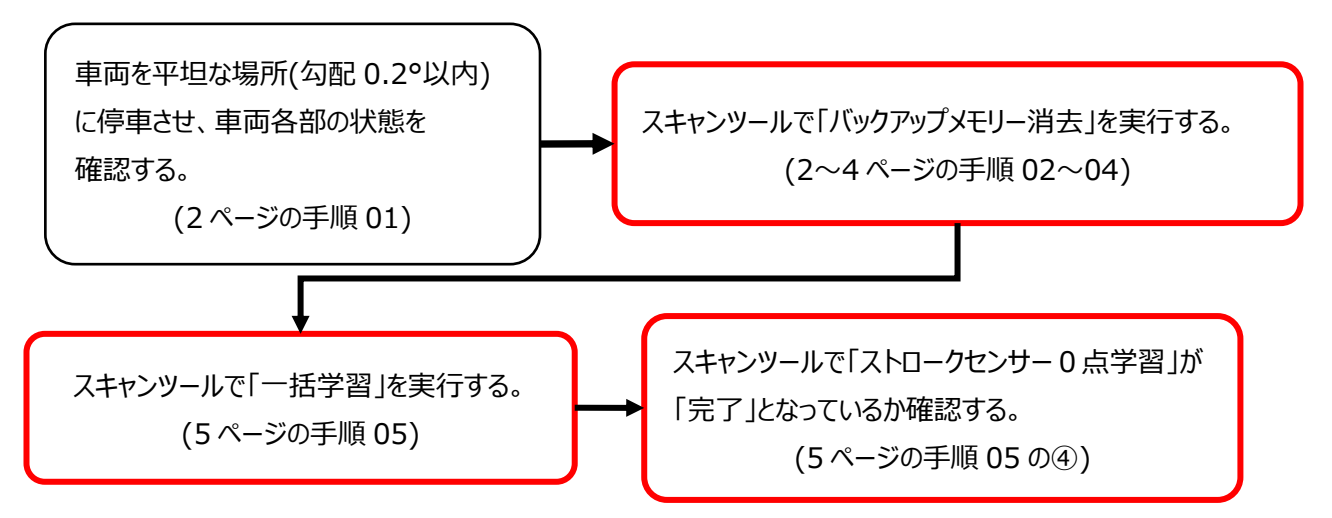

- ●作業サポート「バックアップメモリー消去」「一括学習」はブレーキペダルストロークセンサーの交換や調整、ブレーキペダルの 交換などを行ったあとにも使用します。
- ●作業サポート「一括学習」は HDM-10000 用トヨタ診断ソフト Ver.8.52 以降で使用可能です。

(次ページに続きます)

## 2.HDM-10000 用トヨタ診断ソフトによるヨーレートセンサー&G センサー 0 点学習手順

#### 【手順01:車両側の準備と状態確認】

①車両を平坦な場所(勾配 0.2°以内)に停車させてください。 ②以下を確認してください。

- ・READY ON 時の補機バッテリー電圧が正常である。
- ・ブレーキブースターASSY(マスタシリンダー付)およびブレーキアクチュエーターASSY が高温になっていない。
- ・ステアリングホイールが直進状態である。
- ・シフト位置が P ポジションである。

③車両側 POWER スイッチを OFF にしてください。

#### 【手順 02:HDM-10000 の車両への接続】

①HDM-10000を車両側診断コネクターに接続してください。HDM-10000が起動します。

②車両側 POWER スイッチを ON にしてください。

③HDM-10000 メニュー内の診断を選択して ENTER キーを押してください。

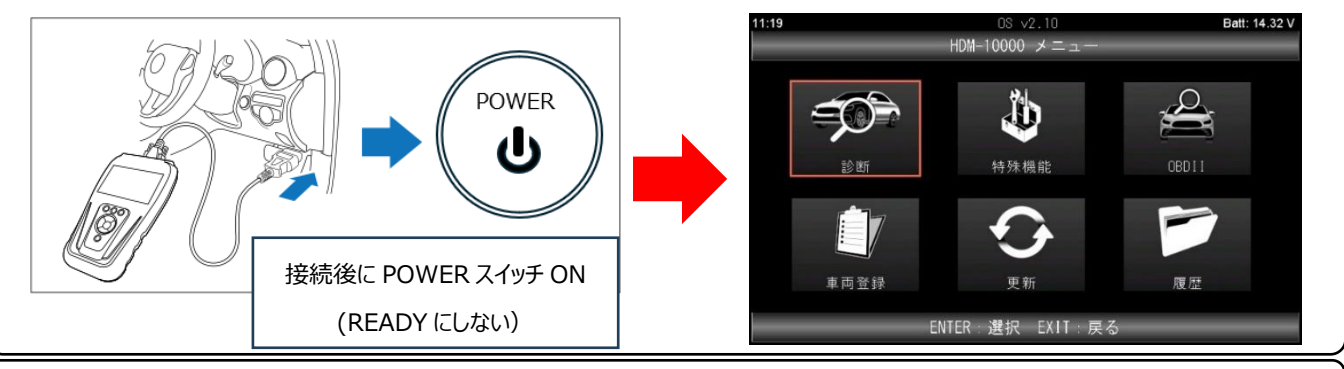

#### 【手順 03:トヨタ診断ソフトの起動からブレーキ/電動 PKB の機能選択画面まで】

①メーカー選択が表示されます。画面の左側で「国産乗用車」を選択し、画面の右側の一覧で「トヨタ」を選択して ENTER キーを押してください。トヨタ診断ソフトが起動します。

| 15:24               | OS ∨2.10<br>メーカー選択   | Batt: 14.14 V 14:26                                        | Toyota ∨8.52              | Batt: 11.71 \ |
|---------------------|----------------------|------------------------------------------------------------|---------------------------|---------------|
| 国産乗用車               | トヨタ/レクサス             | ζ                                                          |                           |               |
| 輸入車                 | 日産/インフィニ             | ニティ                                                        | トヨタ診断ソフト<br>8 52          |               |
| 国産トラック              | ホンダ/アキュラ             |                                                            | 0.02                      |               |
| OBD I I             | 三菱                   |                                                            | May 26 2025               |               |
|                     | スズキ                  |                                                            |                           |               |
|                     | ダイハツ                 |                                                            |                           |               |
|                     | マツダ                  |                                                            |                           |               |
|                     | スバル                  |                                                            |                           |               |
|                     |                      |                                                            |                           |               |
|                     | ENTER:選択 EXIT:戻る     |                                                            |                           |               |
| 地域設定が表示<br>押してください。 | ENTER : 選択 EXIT : 戻る | 尺して ENTER キーを<br><sup>14:29</sup><br>日本<br>北米<br>欧州<br>その他 | Toyota v8.52<br>地域設定<br>3 | Batt: 11.68   |

(次ページに続きます)

③車両選択の画面が表示されたら「自動検出」を選択して ENTER キー押してください。そのあとに表示される「ブランド」 「車名」「車型」「エンジン型式」「オプション」の各画面で該当する項目を選択して ENTER キーを押してください。

| 14:29 | Toyota v8.52<br>車両選択 | Batt: 11.68 V | 14:29  | Toyota v8.52<br>ブランド | Batt: 11.68 V |
|-------|----------------------|---------------|--------|----------------------|---------------|
| 自動検出  |                      |               | TOYOTA |                      |               |
| 手動選択  |                      |               |        |                      |               |
|       |                      |               |        |                      |               |
|       |                      |               |        |                      |               |
|       |                      |               |        |                      |               |
|       |                      |               |        |                      |               |
|       |                      |               |        |                      |               |
|       |                      |               |        |                      |               |
| ENT   | TER:選択 EXIT:戻る       |               | ENTI   | ER:選択 EXIT:戻る        |               |

④トヨタメインメニューが表示されたら「作業サポート」を選択して ENTER キーを押してください。そのあとに表示される 作業サポートで「作業サポート[New]」を選択して ENTER キーを押してください。

| 14:29    | Toyota v8.52<br>トヨタ メインメニュー | Batt: 11.66 V | 1 | 14:30             | Toyota v8.52<br>作業サポート | Batt: 11.66 V |
|----------|-----------------------------|---------------|---|-------------------|------------------------|---------------|
|          |                             |               |   | 作業サポート [New]      |                        |               |
|          |                             | - 11          |   | 作業サポート [Previous] |                        |               |
|          |                             |               |   |                   |                        |               |
| 診断       | カスタマイズ                      | 作業サポート        |   |                   |                        |               |
| <b>.</b> |                             |               |   |                   |                        |               |
|          |                             |               |   |                   |                        |               |
| アクティブテスト |                             |               |   |                   |                        |               |
|          |                             |               |   |                   |                        |               |
|          | ENTER 選択 EXIT 戻る            |               |   | ENTE              | R:選択 EXIT:戻る           |               |

⑤「車両搭載システム確認中…しばらくお待ちください」が表示されたあとシステム選択の画面が表示されますので

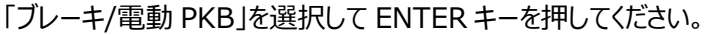

| 14:32 | Toyota v8.52<br>作業サポート     | Batt: 11.70 V | 14:33                                                               | Toyota v8.52<br>作業サポート | Batt: 11.66 \ |
|-------|----------------------------|---------------|---------------------------------------------------------------------|------------------------|---------------|
|       | 車両搭載システム確認中…<br>しばらくお待ち下さい |               | エンジン<br>HV<br>モータジェネレー<br>HVバッテリ<br>ブレーキ/電動PK<br>ブレーキブースタ<br>電動パワステ | -9<br>B<br>8-          |               |
|       | 車両接近通報装置                   |               | 前方認識カメラ                                                             | ENTER:選択 EXIT:戻る       |               |

⑥「システム確認中しばらくお待ちください」が表示されたあと「ブレーキ/電動 PKB」の作業サポート選択の画面が

表示されます。

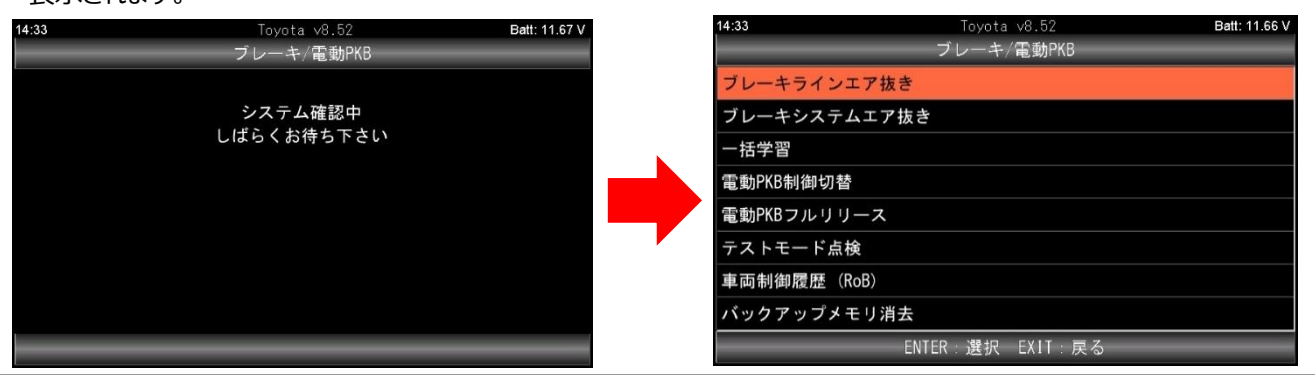

(次ページに続きます)

# 【手順 04:作業サポート「バックアップメモリー消去」の実行】

①「ブレーキ/電動 PKB」の作業サポート選択の画面で「バックアップメモリー消去」を選択して ENTER キーを押して ください。次に表示される「バックアップメモリー消去」の画面の内容を確認して ENTER キーを押してください。

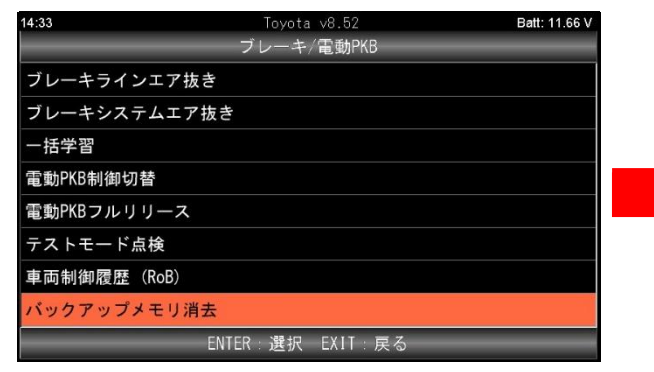

- ②「しばらくお待ちください。」が表示されたあと右の画面が 表示されます。
  表示に従い車両側 POWER スイッチを OFF に したあと ENTER キーを押してください。
  ※バックアップメモリー消去を実行するとメーター内に
  - 「機能故障」などのメッセージが表示されます。 メッセージの表示は次ページの手順 05 を完了して POWER スイッチを OFF するまで表示されます。
- ③「しばらくお待ちください。」が表示されたあと右の画面が 表示されます。
  表示に従い車両側 POWER スイッチを ON に

してください。

以上でバックアップメモリー消去は完了です。 ENTER キーか EXIT キーを押してください。

④「ブレーキ/電動 PKB」の作業サポート選択の画面に 戻ります。

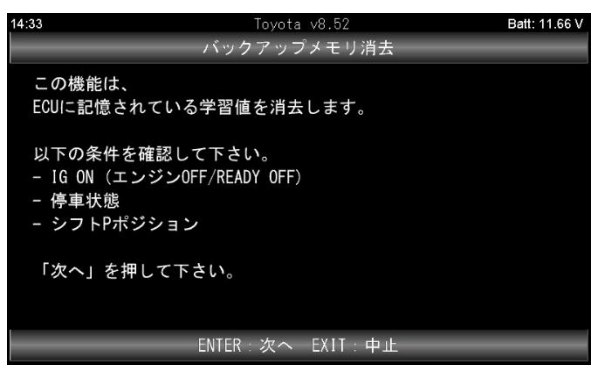

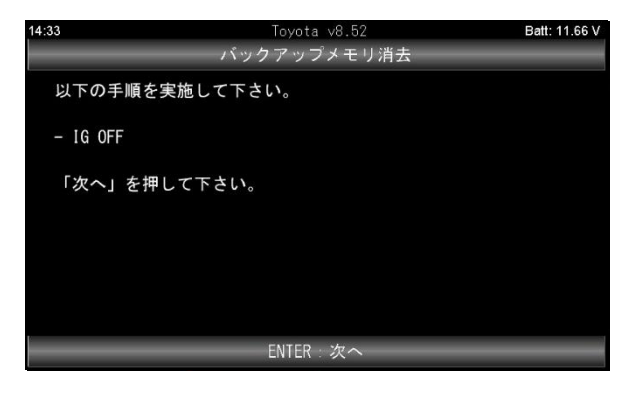

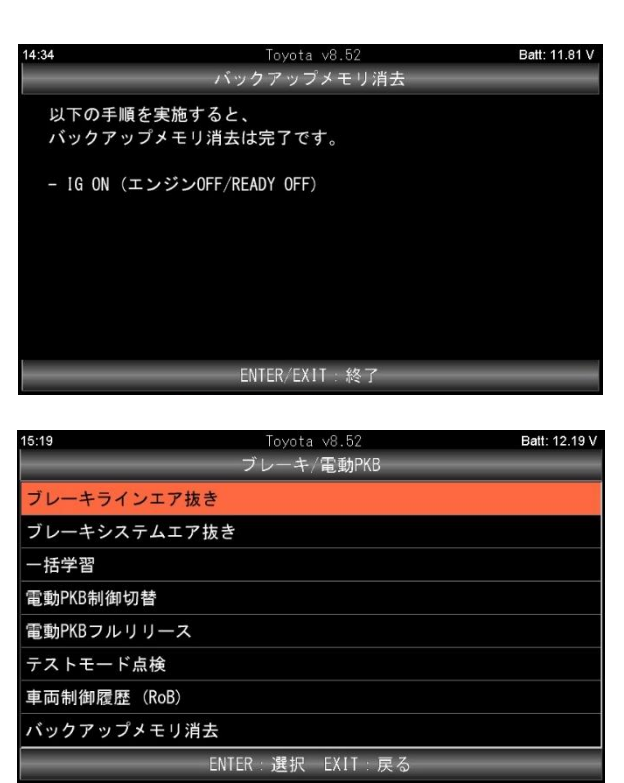

(次ページに続きます)

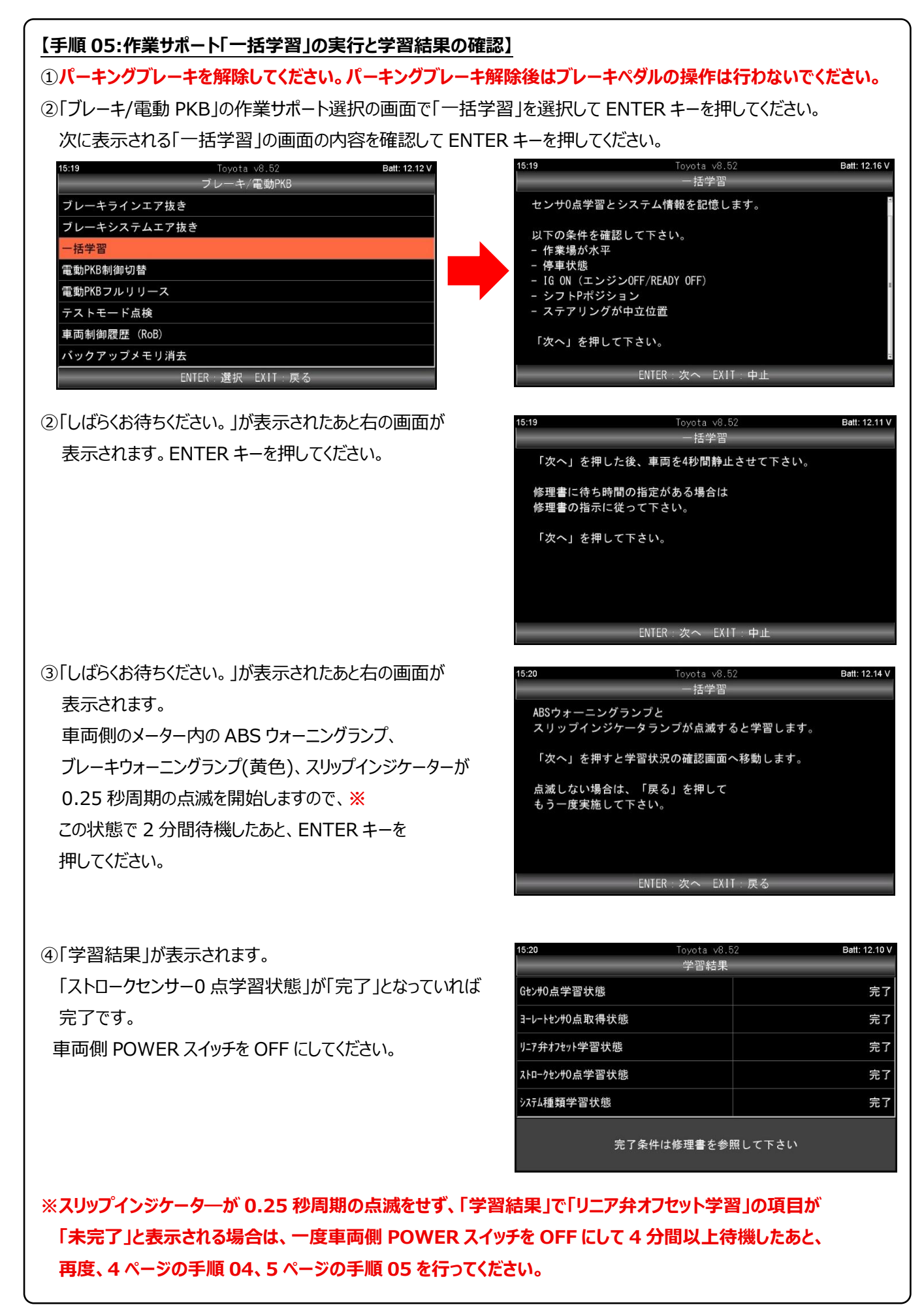

(2025.6 発行)